# Dell Latitude 7210 2-in-1

Installatie- en specificatiegids

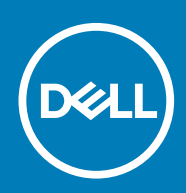

#### Opmerkingen, voorzorgsmaatregelen, en waarschuwingen

(i) OPMERKING: Een OPMERKING duidt belangrijke informatie aan voor een beter gebruik van het product.

WAARSCHUWING: WAARSCHUWINGEN duiden potentiële schade aan hardware of potentieel gegevensverlies aan en vertellen u hoe het probleem kan worden vermeden.

GEVAAR: LET OP duidt het risico van schade aan eigendommen, lichamelijk letsel of overlijden aan.

© 2020 Dell Inc. of zijn dochtermaatschappijen. Alle rechten voorbehouden. Dell, EMC, en andere handelsmerken zijn handelsmerken van Dell Inc. of zijn dochterondernemingen. Andere handelsmerken zijn mogelijk handelsmerken van hun respectieve eigenaren.

# Inhoudsopgave

| 1 De computer instellen                              | 5      |
|------------------------------------------------------|--------|
| 2 Specificaties van Latitude 7210 2-in-1             | 6      |
| ·<br>Aanzicht chassis                                |        |
| Afmetingen en gewicht                                | 9      |
| Processoren                                          |        |
| Chipset                                              |        |
| Besturingssysteem                                    |        |
| Geheugen                                             |        |
| Poorten en connectoren                               |        |
| Batterij                                             |        |
| Communicatie                                         |        |
| Audio                                                |        |
| Opslag                                               |        |
| Mediakaartlezer                                      |        |
| Toetsenbord                                          | 14     |
| Camera                                               |        |
| Netadapter                                           |        |
| Beeldscherm                                          |        |
| Vingerafdruklezer                                    |        |
| Video                                                |        |
| Computeromgeving                                     |        |
| 3 Maak een USB-herstelstation voor Windows           | 17     |
| 4 Systeeminstallatie                                 |        |
| Opstartmenu                                          |        |
| Navigatietoetsen                                     |        |
| Boot Sequence                                        |        |
| Opties voor System Setup                             |        |
| Algemene opties                                      |        |
| Systeemconfiguratie                                  |        |
| Opties voor het scherm Video                         |        |
| Beveiliging                                          |        |
| Secure Boot (Veilig opstarten)                       |        |
| Opties voor Intel Software Guard Extensions          | 24     |
| Prestaties                                           | 24     |
| Energiebeheer                                        | 25     |
| POST-gedrag                                          |        |
| Virtualization Support (Ondersteuning virtualisatie) |        |
|                                                      |        |
| Draadloze opties                                     |        |
| Draadloze opties<br>Maintenance (Onderhoud)          | 20<br> |

| SupportAssist-systeemresolutie                                    |  |
|-------------------------------------------------------------------|--|
| Het BIOS updaten in Windows                                       |  |
| Het BIOS bijwerken op systemen waarop BitLocker is ingeschakeld   |  |
| Uw systeem-BIOS bijwerken met behulp van een USB-flash-station    |  |
| Het Dell BIOS bijwerken in Linux en Ubuntu-omgevingen             |  |
| Het flashen van het BIOS vanuit het eenmalige F12-opstartmenu     |  |
| Systeem- en installatiewachtwoord                                 |  |
| Een systeeminstallatiewachtwoord toewijzen                        |  |
| Een bestaand systeeminstallatiewachtwoord verwijderen of wijzigen |  |
| 5 Software                                                        |  |
| Windows-drivers downloaden                                        |  |
| 6 Behulpzame informatie vinden                                    |  |
| -<br>Contact opnemen met Dell                                     |  |

# De computer instellen

- 1. Sluit de voedingsadapter aan en druk op de aan-uitknop.
- 2. Voltooi de installatie van het besturingssysteem.

#### Voor Windows:

Volg de instructies op het scherm om de installatie te voltooien. Het volgende wordt aangeraden door Dell bij het installeren:

- Maak verbinding met een netwerk voor Windows-updates. Als u verbinding maakt met een beveiligd draadloos netwerk, voert u
  het wachtwoord voor toegang tot het draadloze netwerk in wanneer dit wordt gevraagd
- Als u verbonden bent met internet, meldt u zich aan met een Microsoft-account of maakt u er een. Als u geen verbinding hebt met internet, maakt u een offline-account.
- · Voer uw contactgegevens in het scherm **Support en bescherming** in.
- 3. Ga naar Dell apps en gebruik deze vanuit het menu Start in Windows (aanbevolen)

#### Tabel 1. Zoek naar Dell apps

| Dell-apps | Details                                                                                                    |
|-----------|----------------------------------------------------------------------------------------------------|
|           | Dell productregistratie                                                                                                    |
|           | Registreer uw computer met Dell.                                                                                                    |
|           | Hulp en ondersteuning van Dell                                                                                                    |
| 19 C      | Toegang tot hulp en ondersteuning voor uw computer.                                                                                  |
|           | SupportAssist                                                                                                    |
|           | Hiermee wordt de status van uw computer hardware en software proactief gecontroleerd.                                                |
|           | Verleng of upgrade uw garantie door op de vervaldatum van de garantie te klikken in SupportAssist.                                   |
|           | Dell Update                                                                                                    |
|           | Hiermee wordt uw computer bijgewerkt met essentiële correcties<br>en de meest recente apparaatdrivers zodra ze beschikbaar<br>komen. |
|           | Dell Digital Delivery                                                                                                    |
|           | Software-applicaties downloaden die zijn gekocht, maar niet<br>vooraf zijn geïnstalleerd op uw computer.                             |

4. Maak een herstelschijf voor Windows. Het is raadzaam om een herstelschijf te maken voor het oplossen van problemen die met Windows kunnen optreden.

Zie Een USB-herstelschijf voor Windows maken voor meer informatie.

# Specificaties van Latitude 7210 2-in-1

2

### **Aanzicht chassis**

Het chassisaanzicht toont alleen de standaard componenten en alle optionele componenten worden misschien niet vermeld.

### Vooraanzicht

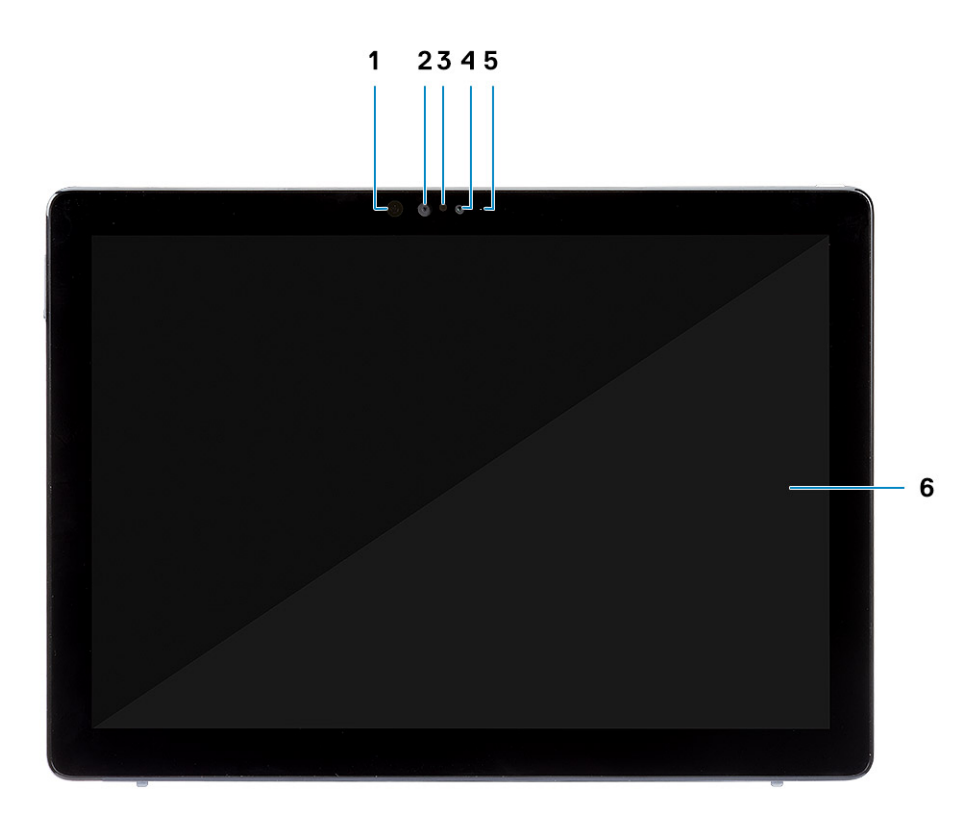

- 1. IR-zender
- 3. Omgevingslichtsensor
- 5. Statuslampje voor camera aan de voorzijde/achterzijde
- 2. IR-camera
- 4. RGB-camera aan voorzijde
- 6. Lcd-beeldscherm

### Zijaanzicht

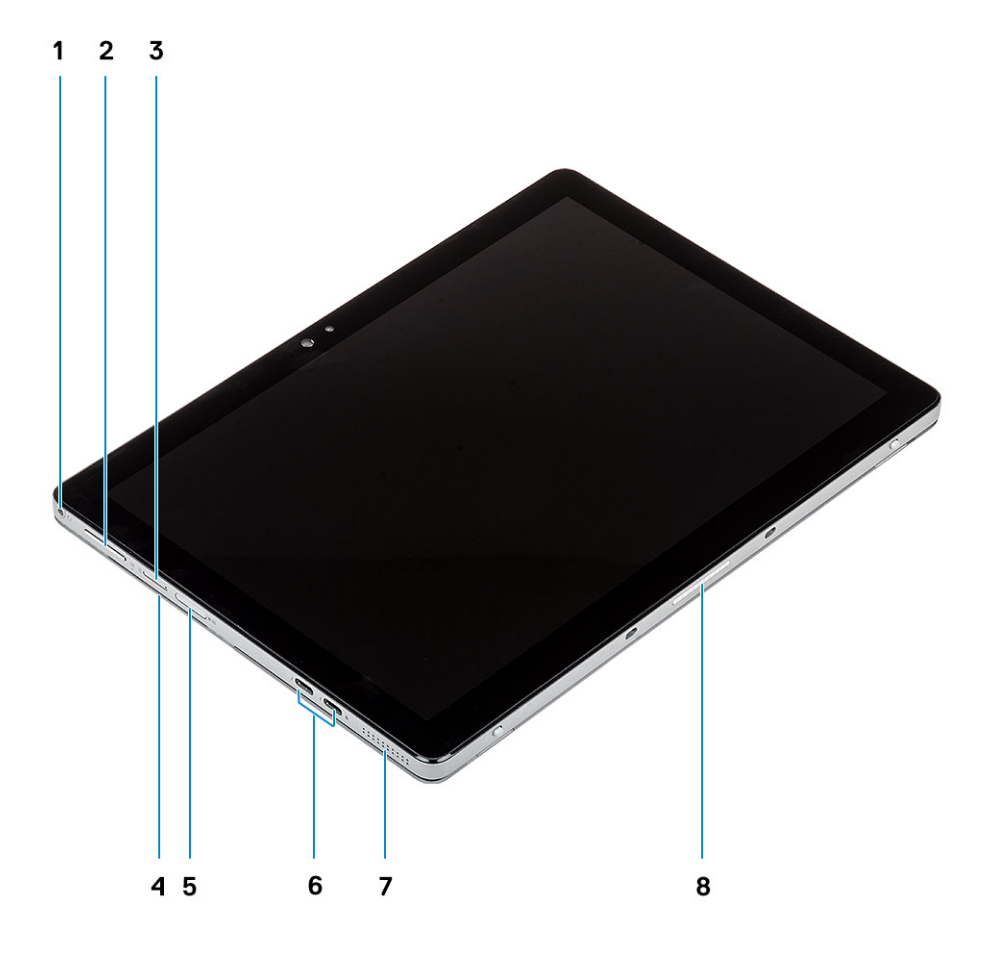

- 1. Gecombineerde microfoon-/hoofdtelefoonaansluiting
- 3. Sleuf voor nano simkaart (optioneel)
- 5. microSD-kaartsleuf
- 7. Luidspreker

- 2. Knoppen volume omhoog/omlaag
- 4. Smartcardlezer met contact
- 6. Eén USB 3.1 Gen 2-poort (Type-C) met Thunderbolt3/ PowerDelivery/DisplayPort
- 8. Pogo-connector

### Aanzicht rechterzijde

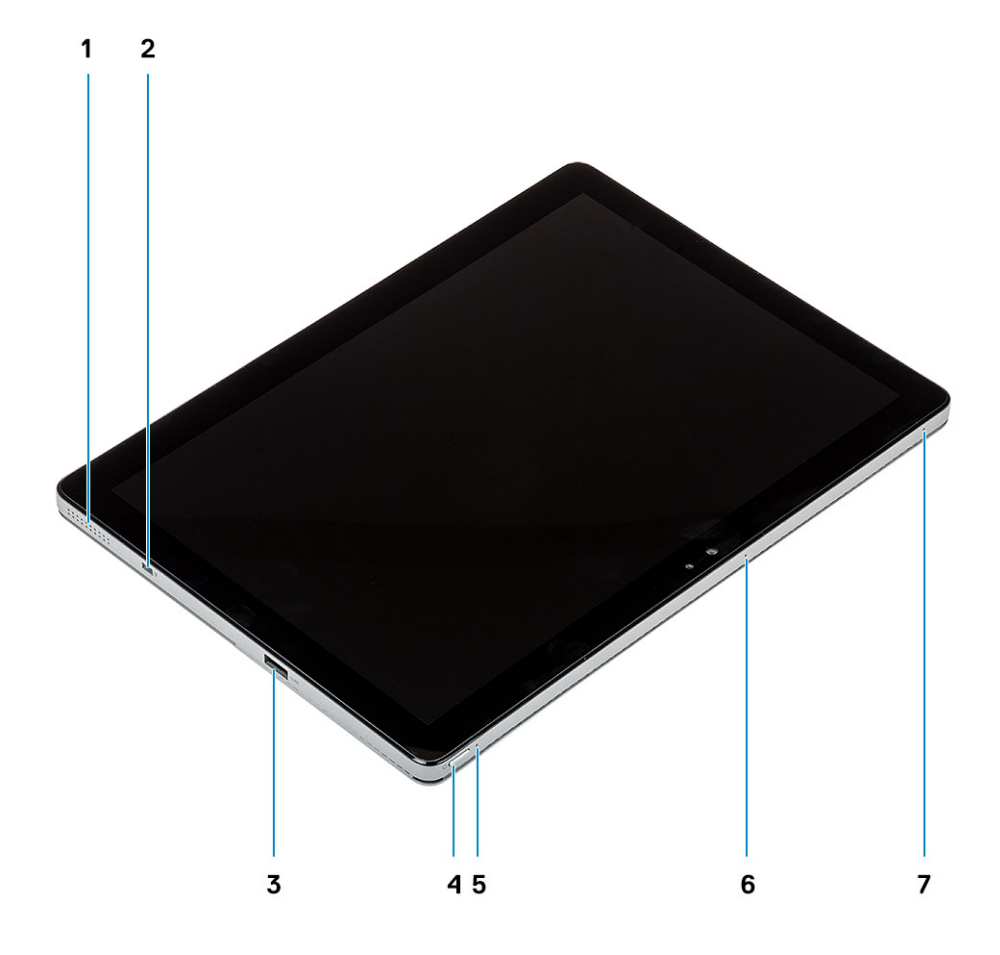

- 1. Luidspreker
- 3. 1 USB 3.1 Gen 1 Type-A-poort met PowerShare
- 5. LED-indicator batterijlading
- 7. Microfoon

- 2. Slot voor Wedge-slot
- 4. Aan/uit-knop
- 6. Microfoon

### Onderaanzicht

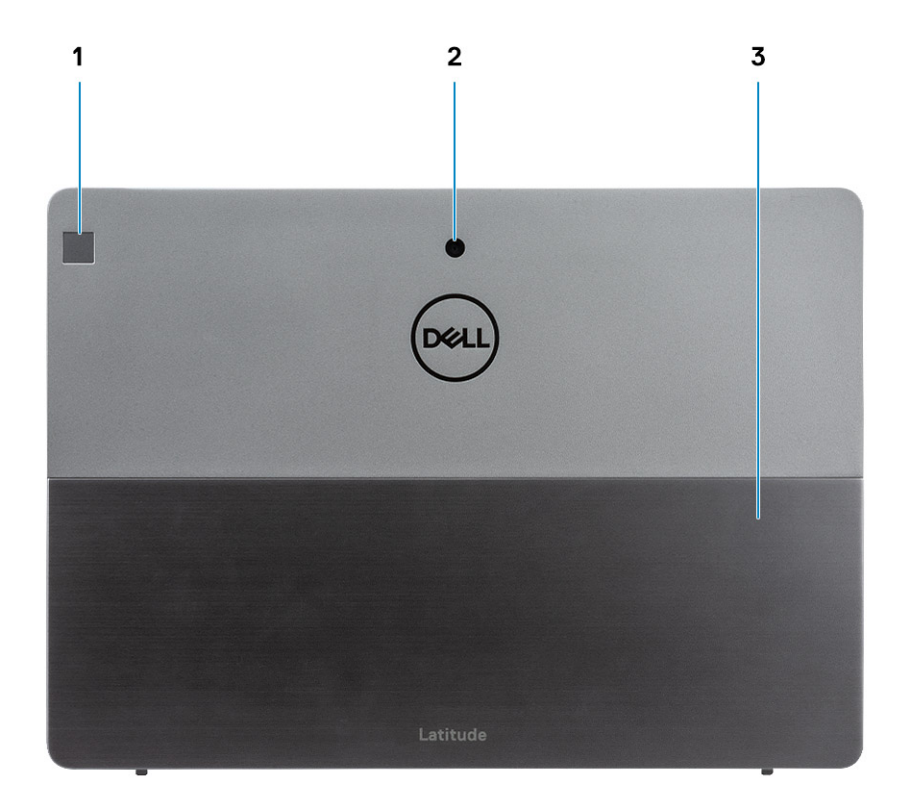

- 1. Vingerafdruklezer
- 2. RGB-camera aan de achterzijde
- 3. Standaard

# Afmetingen en gewicht

#### Tabel 2. Afmetingen en gewicht

| Omschrijving       | NFC-configuratie                                                                                                    | Niet-NFC-configuratie                                                                                      |
|--------------------|----------------------------------------------------------------------------------------------------|----------------------------------------------------------------------------------------------------|
| Hoogte:            |                                                                                                    |                                                                                                    |
| Voorzijde          | 9,35 mm (0,37 inch)                                                                                                    | 12,15 mm (0,47 inch)                                                                                       |
| Achterkant         | 9,35 mm (0,37 inch)                                                                                                    | 12,15 mm (0,47 inch)                                                                                       |
| Breedte            | 292,00 mm (11,50 inch)                                                                                                    | 292,00 mm (11,50 inch)                                                                                     |
| Diepte             | 208,80 mm (8,23 inch)                                                                                                    | 208,80 mm (8,23 inch)                                                                                      |
| Gewicht (maximaal) | 0,85 kg (1,87 lb)<br>() OPMERKING: Het gewicht van uw computer<br>kan verschillen; dit is afhankelijk van de<br>bestelde configuratie en de<br>productievariabiliteit. | 0,935 kg<br>(i) OPMERKING: Het<br>gewicht van uw computer<br>kan verschillen; dit is<br>afhankelijk van de |

bestelde configuratie en de productievariabiliteit.

### Processoren

#### Tabel 3. Processoren

| Beschrijving                     |                                         | Waa                                     | arden                                 |                                       |                                       |
|----------------------------------|-----------------------------------------|-----------------------------------------|---------------------------------------|---------------------------------------|---------------------------------------|
| Processoren                      | 10e generatie Intel<br>Core i3 - 10110U | 10e generatie Intel<br>Core i5 - 10210U | 10e generatie Intel<br>Core i5-10310U | 10e generatie Intel<br>Core i7-10610U | 10e generatie Intel Core<br>i7-10810U |
| Wattage                          | 15 W                                    | 15 W                                    | 15 W                                  | 15 W                                  | 15 W                                  |
| Aantal cores                     | 2                                       | 2                                       | 4                                     | 4                                     | 6                                     |
| Aantal threads                   | 4                                       | 8                                       | 12                                    | 8                                     | 12                                    |
| Snelheid                         | Tot 4,20 GHz                            | Tot 4,20 GHz                            | Tot 4,20 GHz                          | Tot 4,90 GHz                          | Tot 4,90 GHz                          |
| Cache                            | 4 MB                                    | 4 MB                                    | 6 MB                                  | 8 MB                                  | 12 MB                                 |
| Geïntegreerde<br>grafische kaart | Intel UHD Graphics<br>620               | Intel UHD Graphics<br>620               | Intel UHD Graphics<br>620             | Intel UHD Graphics<br>620             | Intel UHD Graphics 620                |

# Chipset

#### Tabel 4. Chipset

| Beschrijving                               | Waarden                            |
|--------------------------------------------|------------------------------------|
| Chipset                                    | Intel                              |
| Processor                                  | 10e generatie Intel Core i3/i5/i7  |
| DRAM-busbreedte                            | 64-bits                            |
| Flash-EPROM                                | N.v.t.                             |
| PCIe-bus                                   | Maximaal Gen3                      |
| DRAM-busbreedte<br>Flash-EPROM<br>PCle-bus | 64-bits<br>N.v.t.<br>Maximaal Gen3 |

### **Besturingssysteem**

- Windows 10 Home (64-bits)
- Windows 10 Professional (64-bits)

### Geheugen

#### **Tabel 5. Geheugenspecificaties**

| Beschrijving | Waarden     |
|--------------|-------------|
| Sleuven      | op de kaart |
| Туре         | LPDDR4      |

| Beschrijving               | Waarden                                               |
|----------------------------|-------------------------------------------------------|
| Snelheid                   | 2667 MHz                                              |
| Maximale geheugen          | 16 GB                                                 |
| Minimaal geheugen          | 4 GB                                                  |
| Geheugengrootte per sleuf  | 4 GB, 8 GB, 16 GB                                     |
| Ondersteunde configuraties | <ul> <li>4 GB</li> <li>8 GB</li> <li>16 GB</li> </ul> |

# Poorten en connectoren

#### Tabel 6. Externe poorten en connectoren

| Omschrijving                            | Waarden                                                                                                    |
|-----------------------------------------|----------------------------------------------------------------------------------------------------|
| Extern:                                 |                                                                                                    |
| Netwerk                                 | N.v.t.                                                                                                    |
| USB                                     | <ul> <li>Eén USB 3.2 Gen 1 Type-A-poort met PowerShare</li> <li>Twee USB 3.2 Gen 1 Type-C-poorten met Thunderbolt3/<br/>PowerDelivery/DisplayPort</li> </ul> |
| Audio                                   | 1 gecombineerde microfoon-/hoofdtelefoonaansluiting                                                                                                    |
| Video                                   | DisplayPort via USB 3.2 Gen 1 Type-C-poort                                                                                                    |
| Dockingpoort                            | Ondersteund                                                                                                    |
| Voedingsadapterpoort                    | N.v.t.                                                                                                    |
| Tabel 7. Interne poorten en connectoren |                                                                                                    |
|                                         |                                                                                                    |

| Omschrijving | Waarden                                                                                                    |
|--------------|----------------------------------------------------------------------------------------------------|
| Intern:      |                                                                                                    |
| M.2          | () OPMERKING: Zie voor meer informatie over de<br>kenmerken van de verschillende soorten M.2-kaarten het<br>knowledge base-artikel SLN301626. |

### Batterij

#### **Tabel 8. Batterijspecificaties**

| Omschrijving       | Waarden                  |                                            |  |
|--------------------|--------------------------|--------------------------------------------|--|
| Туре               | 2-cels, 38 Whr, polymeer | 2-cels, 38 Whr, lange cyclusduur, polymeer |  |
| Spanning           | 8,90 VDC                 | 8,90 VDC                                   |  |
| Gewicht (maximaal) | 0,16 kg (0,35 lb)        | 0,16 kg (0,35 lb)                          |  |
| Afmetingen:        |                          |                                            |  |
| Hoogte             | 4,80 mm (0,188 inch)     | 4,80 mm (0,19 inch)                        |  |

| Omschrijving Waarden |              | rden                                                                                                    |                                                                                                    |
|----------------------|--------------|----------------------------------------------------------------------------------------------------|----------------------------------------------------------------------------------------------------|
|                      | Breedte      | 81,20 mm (3,19 inch)                                                                                                    | 81,2 mm (3,19 inch)                                                                                                    |
|                      | Diepte       | 185 mm (7,28 inch)                                                                                                    | 185 mm (7,28 inch)                                                                                                    |
| Temperatu            | urbereik:    |                                                                                                    |                                                                                                    |
|                      | Operationeel | 0 °C tot 45 °C (32 °F tot 113 °F)                                                                                            | 0 °C tot 45 °C (32 °F tot 113 °F)                                                                                               |
|                      | Storage      | -20 °C tot 65 °C (-4 °F tot 149 °F)                                                                                          | -20 °C tot 65 °C (-4 °F tot 149 °F)                                                                                             |
| Gebruiksdu           | ur           | Hangt af van de werkomstandigheden en kan<br>aanzienlijk worden verkort onder bepaalde<br>energie-intensieve omstandigheden. | Hangt af van de werkomstandigheden en<br>kan aanzienlijk worden verkort onder<br>bepaalde energie-intensieve<br>omstandigheden. |
| Oplaadtijd (         | ongeveer)    | 4 uur (wanneer de computer is<br>uitgeschakeld)                                                                              | 4 uur (wanneer de computer is<br>uitgeschakeld)                                                                                 |
| Geschatte I          | evensduur    | 300 laadcycli                                                                                                    | 300 laadcycli                                                                                                    |
| Knoopbatte           | erij         | Niet ondersteund                                                                                                    | Niet ondersteund                                                                                                    |
| Gebruiksdu           | ur           | Hangt af van de werkomstandigheden en kan<br>aanzienlijk worden verkort onder bepaalde<br>energie-intensieve omstandigheden. | Hangt af van de werkomstandigheden en<br>kan aanzienlijk worden verkort onder<br>bepaalde energie-intensieve<br>omstandigheden. |
| LCL-onders           | steuning     | Ja                                                                                                    | Ja                                                                                                    |

# Communicatie

### Draadloze module

#### Tabel 9. Specificaties draadloze module

| Beschrijving                     |                                                                              |                                                                              | Waarden                                                                      |                                                                                                    |                                                                              |
|----------------------------------|------------------------------------------------------------------------------|------------------------------------------------------------------------------|------------------------------------------------------------------------------|----------------------------------------------------------------------------------------------------|------------------------------------------------------------------------------|
| Modelnummer                      | Intel Dual Band<br>Wireless-AX 201                                           | Qualcomm<br>QCA61x4A 802.11ac<br>MU-MIMO Dual<br>Band (2x2) Wi-Fi            | Qualcomm<br>Snapdragon X20<br>LTE-A                                          | Qualcomm<br>Snapdragon X20<br>LTE-A (DW5821e)<br>(compatibel met<br>eSIM) WW behalve<br>VS, China en Turkije | Qualcomm<br>Snapdragon X20<br>LTE-A voor AT&T,<br>Verizon & Sprint, VS       |
| Overdrachtsnelheid               | 1,73 Gbps                                                                    | Maximaal 867 Mbps                                                            | Maximaal 867 Mbps                                                            | Maximaal 867 Mbps                                                                                            | Maximaal 867 Mbps                                                            |
| Ondersteunde<br>frequentiebanden | 2,4/5 GHz (160<br>MHz)                                                       | 2,4 GHz / 5 GHz                                                              | 2,4 GHz / 5 GHz                                                              | 2,4 GHz / 5 GHz                                                                                              | 2,4 GHz / 5 GHz                                                              |
| Draadloze<br>standaarden         | <ul> <li>802.11abgn<br/>+acR2+ax (pre-<br/>standard)<br/>mimo2x2</li> </ul>  | • Wi-Fi 5 (WiFi<br>802.11ac)                                                 | Wi-Fi 5 (WiFi<br>802.11ac)                                                   | Wi-Fi 5 (WiFi<br>802.11ac)                                                                                   | Wi-Fi 5 (WiFi<br>802.11ac)                                                   |
| Versleuteling                    | <ul> <li>64-bits/128-bits<br/>WEP</li> <li>AES-CCMP</li> <li>TKIP</li> </ul> | <ul> <li>64-bits/128-bits<br/>WEP</li> <li>AES-CCMP</li> <li>TKIP</li> </ul> | <ul> <li>64-bits/128-bits<br/>WEP</li> <li>AES-CCMP</li> <li>TKIP</li> </ul> | <ul> <li>64-bits/128-bits<br/>WEP</li> <li>AES-CCMP</li> <li>TKIP</li> </ul>                                 | <ul> <li>64-bits/128-bits<br/>WEP</li> <li>AES-CCMP</li> <li>TKIP</li> </ul> |
| Bluetooth                        | Bluetooth 5.1                                                                | Bluetooth 5.0                                                                | Bluetooth 4.2                                                                | Bluetooth 4.2                                                                                                | Bluetooth 4.2                                                                |

# Audio

#### **Tabel 10. Audiospecificaties**

| Omschrijving                  |           | Waarden                      |  |
|-------------------------------|-----------|------------------------------|--|
| Controller                    |           | Realtek ALC3254-CG           |  |
| Stereoconversie               |           | Ondersteund                  |  |
| Interne interface             |           | Intel HDA                    |  |
| Externe interface             |           | Universele audio-aansluiting |  |
| Luidsprekers                  |           | Stereo                       |  |
| Interne luidsprekerversterker |           | gemiddeld 2 W per kanaal     |  |
| Externe volumeregelaars       |           | Ondersteund                  |  |
| Luidsprekerweergave:          |           |                              |  |
|                               | Gemiddeld | 2 W per kanaal               |  |
|                               | Piek      | 2,5 W per kanaal             |  |
| Subwoofer-uitgang             |           | Niet ondersteund             |  |
| Microfoon                     |           | Dubbele array-microfoons     |  |

### Opslag

Uw computer ondersteunt één van de volgende configuraties:

- · Eén M.2 2230 SSD
- · Eén M.2 2230 PCIe/NVMe klasse 35 SED

De primaire schijf van uw computer varieert vanwege de storageconfiguratie. Voor computers met een M.2-schijf is deze de primaire schijf.

#### **Tabel 11. Opslagspecificaties**

| Storagetype                 | Interfacetype      | Capaciteit    |
|-----------------------------|--------------------|---------------|
| M.2 2230, klasse 35 SSD     | Gen 3 PCIe X4 NVMe | Maximaal 1 TB |
| M.2 2230, klasse 35 SED SSD | Gen 3 PCIe X4 NVMe | 256 GB        |

### Mediakaartlezer

#### Tabel 12. Specificaties mediakaartlezer

| Beschrijving         | Waarden                                                                                                  |  |
|----------------------|----------------------------------------------------------------------------------------------------|--|
| Туре                 | Eén slot voor microSD 4.0-kaart                                                                          |  |
| Ondersteunde kaarten | Secure Digital (SD)                                                                                      |  |
|                      | <ul> <li>Secure Digital High Capacity (SDHC)</li> <li>Secure Digital Extended Capacity (SDXC)</li> </ul> |  |

Specificaties van Latitude 7210 2-in-1

13

### Toetsenbord

#### Tabel 13. Toetsenbordspecificaties

| Omschrijving   | Waarden                                                                                                    |
|----------------|----------------------------------------------------------------------------------------------------|
| Туре           | <ul> <li>Standaardtoetsenbord</li> <li>Toetsenbord met achtergrondverlichting</li> <li>Dell latitude 7210/7200 2-in-1 toetsenbord</li> </ul> |
| Opmaak         | QWERTY                                                                                                    |
| Aantal toetsen | <ul> <li>Verenigde Staten en Canada: 82 toetsen</li> <li>Verenigd Koninkrijk: 83 toetsen</li> <li>Japan: 86 toetsen</li> </ul>               |
| Grootte        | X=270,7 mm (10,65 inch)                                                                                                    |
|                | Y=104,95 mm (4,13 inch)                                                                                                    |

### Camera

#### Tabel 14. Specificaties camera

| Omschrijving        | Waarden                 |                             |                             |
|---------------------|-------------------------|-----------------------------|-----------------------------|
| Aantal camera's     | Drie                    |                             |                             |
| Туре                | 5M RGB-camera           | 8M RGB-camera               | 5M RGB- en IR-<br>camera    |
| Locatie             | Voorzijde               | Achterkant                  | Voorzijde                   |
| Type sensor         | CMOS-sensor-technologie | CMOS-sensor-<br>technologie | CMOS-sensor-<br>technologie |
| Resolutie           |                         |                             |                             |
| Camera              |                         |                             |                             |
| Stilstaande beelden | 5,03 megapixels         | 7,99 megapixel              | 5,03 megapixel              |
| Video               | 1920 x 1080 bij 30 fps  | 1920 x 1080 bij 30<br>fps   | 1920 x 1080 bij 30<br>fps   |
| Infraroodcamera     |                         |                             |                             |
| Stilstaande beelden | 5,03 megapixels         |                             | 0,23 megapixel              |
| Video               | 1920 x 1080 bij 30 fps  |                             | 640 x 360 bij 30<br>fps     |
| Diagonale kijkhoek  |                         |                             |                             |
| Camera              | 88,9 graden             | 77,3                        | 88,9                        |
| Infraroodcamera     | 86,7 graden             |                             | 86,7                        |

### Netadapter

#### Tabel 15. Specificaties netadapter

| Beschrijving | Waarden          |                      |  |
|--------------|------------------|----------------------|--|
| Туре         | 65 W, USB Type-C | 45 W, USB type-C SFF |  |

| Beschrijving              | Waarden                                               |                                                    |  |
|---------------------------|-------------------------------------------------------|----------------------------------------------------|--|
| Diameter (connector)      | 22,00 x 66,00 x 99,00 mm (0,87 x 2,60 x<br>3,90 inch) | 22,00 x 55,00 x 60,00 mm (0,87 x 2,17 x 2,36 inch) |  |
| Ingangsspanning           | 100 V wisselstroom – 240 V wisselstroom               | 100 V wisselstroom – 240 V<br>wisselstroom         |  |
| Ingangsfrequentie         | 50 Hz – 60 Hz                                         | 50 Hz – 60 Hz                                      |  |
| Ingangsstroom (maximum)   | 1,70 A                                                | 1,30 A                                             |  |
| Uitgangsstroom (continu)  | 3,25 A                                                | 2,25 A                                             |  |
| Nominale uitgangsspanning | 20 V gelijkstroom                                     | 20 V gelijkstroom                                  |  |
| Temperatuurbereik:        |                                                       |                                                    |  |
| Operationeel              | 0°C tot 40°C (32°F tot 104°F)                         | 0°C tot 40°C (32°F tot 104°F)                      |  |
| Opslag                    | -40°C tot 70°C (-40°F tot 158°F)                      | -40°C tot 70°C (-40°F tot 158°F)                   |  |

### **Beeldscherm**

#### Tabel 16. Beeldschermspecificaties

| Omschrijving                   | Waarden                     | Waarden              |  |
|--------------------------------|-----------------------------|----------------------|--|
| Туре                           | Full High Definition (FHD+) |                      |  |
| Paneeltechnologie              | Brede kijkhoek (WVA)        | Brede kijkhoek (WVA) |  |
| Helderheid (typisch voorbeeld) | 400 nits                    |                      |  |
| Afmetingen (actief gebied)     |                             |                      |  |
| Hoogte                         | 172,80 mm (6,80 inch)       |                      |  |
| Breedte                        | 259,20 mm (10,20 inch)      |                      |  |
| Diagonaal                      | 312,42 mm (12,26 inch)      |                      |  |
| Standaardresolutie             | 1920 × 1280                 |                      |  |
| Megapixels                     | 2,30                        |                      |  |
| Kleurengamma                   | 100% (sRGB)                 |                      |  |
| Pixels per inch (PPI)          | 188                         |                      |  |
| Contrastverhouding (minimaal)  | 1000,1                      |                      |  |
| Antwoordtijd (max.)            | 40 ms                       |                      |  |
| Vernieuwingsfrequentie         | 60 Hz / 48 Hz               |                      |  |
| Horizontale kijkhoek           | 89 +/- 9 graden             |                      |  |
| Verticale kijkhoek             | 89 +/- 9 graden             |                      |  |
| Pixelpitch                     | 0,135 mm                    |                      |  |
| Energieverbruik (maximaal)     | 3,44 W                      |                      |  |

| Omschrijving                          | Waarden                         |
|---------------------------------------|---------------------------------|
| Antireflectie vs. glanzende afwerking | Antireflectie/veegvaste coating |
| Aanraakopties                         | Ja                              |
| Adaptive-synchronisatie               | N.v.t.                          |
| Stylus ondersteuning                  | Ja (Wacom-pen)                  |

# Vingerafdruklezer

#### Tabel 17. Specificaties van de vingerafdruklezer

| Beschrijving        | Waarden           |
|---------------------|-------------------|
| Sensortechnologie   | Capacitief        |
| Sensorresolutie     | 363 dpi           |
| Sensorgebied        | 7,42 mm x 5,95 mm |
| Pixelgrootte sensor | 104 × 86          |

### Video

#### Tabel 18. Specificaties van de grafische kaart

#### Geïntegreerde grafische kaart

| Controller             | Externe beeldschermsupport                | Geheugengrootte         | Processor                            |
|------------------------|-------------------------------------------|-------------------------|--------------------------------------|
| Intel UHD Graphics 620 | DisplayPort via USB 3.2 Gen1 Type-C-poort | Gedeeld systeemgeheugen | 10e generatie Intel<br>Core i3/i5/i7 |

### Computeromgeving

Luchtcontaminatieniveau: G1 zoals gedefinieerd door ISA-S71.04-1985

#### Tabel 19. Computeromgeving

| Beschrijving                    | Operationeel                               | Opslag                                            |
|---------------------------------|--------------------------------------------|---------------------------------------------------|
| Temperatuurbereik               | 0°C tot 35°C (32°F tot 95°F)               | -40°C tot 65°C (-40°F tot 149°F)                  |
| Relatieve vochtigheid (maximum) | 10% tot 90% (niet-condenserend)            | 0% tot 95% (niet-condenserend)                    |
| Trilling (maximaal)*            | 0,66 GRMS                                  | 1,30 GRMS                                         |
| Schokken (maximaal)             | 110 G†                                     | 160 G†                                            |
| Hoogte (maximum)                | -15,2 m tot 3048 m (4,64 ft tot 5518,4 ft) | -15,2 m tot 10.668 m (4,64 ft tot 19.234,4<br>ft) |

\* Gemeten met een willekeurig trillingsspectrum dat de gebruikersomgeving nabootst.

† Gemeten met een halve sinuspuls van 2 ms wanneer de vaste schijf in gebruik is.

# Sensor- en bedieningsspecificaties

De Hall-effectsensor bevindt zich op de systeemkaart.

# Maak een USB-herstelstation voor Windows

Maak een herstelstation voor het oplossen van problemen die kunnen optreden met Windows. Een lege USB-stick met een capaciteit van minimaal 16 GB is vereist om de herstelschijf te maken.

(i) OPMERKING: Dit proces kan maximaal een uur in beslag nemen.

- i OPMERKING: De volgende stappen kunnen variëren afhankelijk van de versie van Windows die is geïnstalleerd. Raadpleeg de Microsoft-supportwebsite voor de meest recente instructies.
- **1.** Sluit het USB-flashstation aan op uw computer.
- 2. Vul in het zoekscherm van Windows Herstel in.
- In de zoekresultaten klikt u op Maak een herstelstation. Het venster Gebruikersaccountbeheer wordt weergegeven.
- Klik op Ja om door te gaan. Het venster Herstelstation wordt weergegeven.
- 5. Selecteer Maak een back-up van de systeembestanden naar het herstelstation. en klik op Volgende.
- Selecteer het USB-flashstation en klik op Volgende.
   Er wordt een bericht weergegeven dat aangeeft dat alle gegevens op het USB-flashstation worden verwijderd.
- 7. Klik op Maken.
- 8. Klik op Finish (Voltooien).

Zie het gedeelte *Probleemoplossing* van de *Onderhoudshandleiding* voor uw product op www.dell.com/support/manuals voor meer informatie over het opnieuw installeren van Windows met het USB-herstelstation.

# Systeeminstallatie

WAARSCHUWING: Tenzij u een computerexpert bent, dient u de instellingen voor dit programma niet te wijzigen. Door bepaalde wijzigingen is het mogelijk dat de computer niet goed meer werkt.

**OPMERKING:** Voordat u het BIOS-setup-programma gebruikt, is het verstandig de scherminformatie van het BIOSsetup-programma te noteren zodat u deze later ter referentie kunt gebruiken.

Gebruik het BIOS Setup-programma voor de volgende doeleinden:

- · Informatie krijgen over de onderdelen in uw computer, zoals de hoeveelheid RAM, de grootte van de harde schijf, enz.
- · Systeemconfiguratiegegevens wijzigen
- Een door de gebruiker te selecteren optie instellen of wijzigen, zoals het gebruikerswachtwoord, het type harde schijf dat is geïnstalleerd, het in- of uitschakelen van basisapparaten, enz.

#### **Onderwerpen:**

- Opstartmenu
- Navigatietoetsen
- Boot Sequence
- Opties voor System Setup
- Het BIOS updaten in Windows
- Systeem- en installatiewachtwoord

### Opstartmenu

Druk op <F12> wanneer het Dell logo verschijnt om een eenmalig opstartmenu te openen met een lijst van de geldige opstartapparaten voor het systeem. Diagnostiek en BIOS Setup-opties zijn ook opgenomen in dit menu. De apparaten die zijn opgenomen in het opstartmenu hangen af van de opstartbare apparaten in het systeem. Dit menu is handig wanneer u probeert te starten vanaf een bepaald apparaat of de diagnostiek voor het systeem wilt oproepen. Het opstartmenu gebruiken heeft geen wijzigingen tot gevolg in de opstartvolgorde die in het BIOS is opgeslagen.

De opties zijn:

- · UEFI Boot:
  - Windows Boot Manager
- Other Options:
  - BIOS Setup (BIOS-setup-programma)
  - · Configuratie van het apparaat
  - · BIOS Flash-Update
  - Diagnostiek
  - SupportAssist OS Recovery
  - · Opstartmenu afsluiten en doorgaan

### Navigatietoetsen

**OPMERKING:** Voor de meeste System Setup-opties geldt dat de door u aangebrachte wijzigingen wel worden opgeslagen, maar pas worden geëffectueerd nadat het systeem opnieuw is opgestart.

| Toetsen     | Navigatie                    |
|-------------|------------------------------|
| Pijl Omhoog | Gaat naar het vorige veld.   |
| Pijl Omlaag | Gaat naar het volgende veld. |

| Toetsen    | Navigatie                                                                                                    |
|------------|----------------------------------------------------------------------------------------------------|
| Enter      | Hiermee kunt u een waarde in het geselecteerde veld invullen (mits van toepassing) of de link in het veld volgen.                                                                                                    |
| Spatiebalk | Vergroot of verkleint een vervolgkeuzelijst, mits van toepassing.                                                                                                    |
| Tabblad    | Gaat naar het focusveld.                                                                                                    |
| Esc        | Gaat naar de vorige pagina totdat het hoofdscherm wordt weergegeven. Als u in het hoofdscherm op Esc drukt,<br>wordt een bericht weergegeven met de vraag om de niet-opgeslagen wijzigingen op te slaan en wordt het<br>systeem opnieuw opgestart. |

### **Boot Sequence**

Via Boot Sequence kunt u de door System Setup gedefinieerde volgorde van het opstartapparaat omzeilen en direct op een specifiek apparaat opstarten (bijvoorbeeld een optische schijf of harde schijf). U kunt het volgende doen tijdens de Power-on Self-Test (POST), zodra het Dell logo verschijnt:

- · System Setup openen door op de F2-toets te drukken;
- · Het eenmalige opstartmenu openen door op de F12-toets te drukken.

In het eenmalige opstartmenu staan de apparaten waar het systeem vanaf kan opstarten en de opties voor diagnostiek. De opties van het opstartmenu zijn:

- · Verwijderbare schijf (mits beschikbaar)
- · STXXXX schijf

#### i OPMERKING: XXXX staat voor het nummer van de SATA-schijf.

- Optische schijf (mits beschikbaar)
- · SATA-harde schijf (indien beschikbaar)
- Diagnostiek

#### (i) OPMERKING: Na het selecteren van Diagnostics wordt het scherm ePSA disagnostics geopend.

In het scherm voor de opstartvolgorde wordt ook de optie weergegeven voor het openen van het scherm systeeminstallatie.

# **Opties voor System Setup**

i OPMERKING: Afhankelijk van de tabletcomputerlaptop en de geïnstalleerde apparaten kunnen de onderdelen die in dit gedeelte worden vermeld wel of niet worden weergegeven.

### **Algemene opties**

#### Tabel 20. Algemene opties

| Optie               | Beschrijving                                                                                                    |
|---------------------|----------------------------------------------------------------------------------------------------|
| System Information  | Dit gedeelte bevat de belangrijkste hardwarefuncties van de computer.                                                           |
|                     | De opties zijn:                                                                                                    |
|                     | <ul> <li>System Information</li> <li>Geheugenconfiguratie</li> <li>Processor Information</li> <li>Apparaatinformatie</li> </ul> |
| Battery Information | Geeft de batterijstatus weer en het type netadapter dat op de computer is aangesloten.                                          |
| Boot Sequence       | Hiermee kunt u de volgorde instellen waarin de computer een<br>besturingssysteem probeert te vinden.                            |
|                     | De opties zijn:                                                                                                    |

| Optie                            | Beschrijving                                                                                                    |
|----------------------------------|----------------------------------------------------------------------------------------------------|
|                                  | <ul> <li>Windows Boot Manager— de Windows Boot Manager-optie<br/>in- of uitschakelen.</li> <li>Boot list Option—U kunt de opstartopties toevoegen,<br/>verwijderen of bekijken.</li> </ul> |
| Geavanceerde opstartinstellingen | Hiermee kunt u de UEFI Network Stack-optie in- of uitschakelen.                                                                                                    |
| UEFI Boot Path Security          | Hiermee kunt u bepalen of het systeem de gebruiker vraagt om het<br>Beheerderswachtwoord wanneer naar een UEFI-opstartpad wordt<br>opgestart.                                              |
|                                  | Klik op een van de volgende opties:                                                                                                    |
|                                  | <ul> <li>Always, Except Internal HDD (Altijd, behalve interne HDD)—<br/>standaard</li> <li>Always (Altijd)</li> <li>Never (nooit)</li> </ul>                                               |
| Date/Time                        | Hiermee kunt u de datum en tijd instellen. De wijziging van de<br>systeemdatum en -tijd wordt direct uitgevoerd.                                                                           |

# Systeemconfiguratie

#### Tabel 21. Opties voor systeemconfiguratie

| Optie                                | Beschrijving                                                                                                    |
|--------------------------------------|----------------------------------------------------------------------------------------------------|
| SATA Operation                       | Hiermee kunt u de bewerkingsmodus van de geïntegreerde SATA-<br>hardeschijfcontroller configureren.                                                                                                    |
|                                      | De opties zijn:                                                                                                    |
|                                      | · Disabled (uitgeschakeld)                                                                                                    |
|                                      | · AHCI                                                                                                    |
|                                      | RAID On—De RAID On-optie is standaard ingeschakeld.                                                                                                    |
|                                      | (j) OPMERKING: SATA is geconfigureerd om de RAID-modus te ondersteunen.                                                                                                    |
| Drives                               | Hiermee kunt u de verschillende stations in- of uitschakelen.                                                                                                    |
|                                      | De opties zijn:                                                                                                    |
|                                      | · SATA-0                                                                                                    |
|                                      | · SATA-1                                                                                                    |
|                                      | · M.2 PCIe SSD-0                                                                                                    |
|                                      | · M.2 PCIe SSD-1                                                                                                    |
|                                      | Alle opties zijn standaard ingeschakeld.                                                                                                    |
| SMART Reporting                      | Dit veld bepaalt of harde-schijffouten voor ingebouwde stations<br>worden gemeld tijdens het opstarten van het systeem. Deze<br>technologie maakt deel uit van de SMART-specificatie (Self-Monitoring<br>Analysis and Reporting Technology). De optie <b>Enable SMART</b><br><b>Reporting</b> is standaard ingeschakeld. |
| USB Configuration (USB-configuratie) | Hiermee kunt u de interne/geïntergreerde USB-configuratie in- of<br>uitschakelen.                                                                                                    |
|                                      | De opties zijn:                                                                                                    |
|                                      | <ul> <li>Enable USB Boot Support (Ondersteuning voor opstarten<br/>vanaf USB inschakelen)</li> </ul>                                                                                                    |

| Optie                                                                   | Beschrijving                                                                                                    |
|-------------------------------------------------------------------------|----------------------------------------------------------------------------------------------------|
|                                                                         | · Enable External USB Port                                                                                                    |
|                                                                         | Alle opties zijn standaard ingeschakeld.                                                                                                    |
|                                                                         | () OPMERKING: USB-toetsenborden en -muizen werken altijd<br>in de BIOS-setup, ongeacht deze instellingen.                                                                                                    |
| Thunderbolt Adapter Configuration (Thunderbolt-<br>adapterconfiguratie) | Stelt u in staat om de Thunderbolt-adapterbeveiligingsinstellingen<br>binnen het besturingssysteem te configureren.                                                                                                    |
|                                                                         | De opties zijn:                                                                                                    |
|                                                                         | <ul> <li>Thunderbolt—Deze optie is standaard ingeschakeld.</li> <li>Thunderbolt-ondersteuning inschakelen</li> <li>Thunderbolt (en PCle achter TBT) Pre-Boot-modules<br/>inschakelen</li> <li>No Security (Geen beveiliging)</li> <li>User Authorization—Deze optie is standaard ingeschakeld.</li> <li>Secure Connect (Beveiligd verbinden)</li> <li>Alleen beeldschermpoort en USB</li> </ul> |
| Thunderbolt Auto Switch                                                 | Dit stelt u in staat om de methode die wordt gebruikt door de<br>Thunderbolt-controller om de opsomming van PCle-apparaten uit te<br>voeren, te configureren. Standaard is de optie <b>Auto switch</b><br>ingeschakeld.<br>De opties zijn:                                                                                                    |
|                                                                         | <ul> <li>Systeemeigen opsomming</li> <li>BIOS Assist-opsomming</li> </ul>                                                                                                    |
| Audio                                                                   | Hiermee kunt u de ingebouwde audiocontroller in- of uitschakelen. De optie <b>Enable Audio (Audio inschakelen)</b> is standaard geselecteerd.                                                                                                    |
|                                                                         | De opties zijn:                                                                                                    |
|                                                                         | Enable Microphone (Microfoon inschakelen)     Enable Internel Speaker (Interne luidepreker inschakelen)                                                                                                    |
|                                                                         | Alle opties zijn standaard ingeschakeld.                                                                                                    |
| Vingerafdruklazor                                                       | Het vingerefdrukkezerepperent in of uitschakelen. De enties zijn:                                                                                                    |
|                                                                         | Het vingerafdruklezerapparaat inschakelen     Enkelvoudige aanmelding van de vingerafdruklezer inschakelen                                                                                                    |
|                                                                         | Beide opties zijn standaard ingeschakeld.                                                                                                    |
| Miscellaneous devices                                                   | Hiermen kunt u de velgende enperator in jef uitechekelen:                                                                                                    |
| · · · · · · · · · · · · · · · · · · ·                                   | Enable Camera                                                                                                    |
|                                                                         | <ul> <li>Enable Hard Drive Free Fall Protection (Bescherming van de<br/>harde schijf bij vallen inschakelen)</li> <li>WiFi-radio</li> <li>Enable Secure Digital (SD) Card</li> </ul>                                                                                                    |
|                                                                         | Alle opties zijn stanudaru ingeschäkelu.                                                                                                    |

### **Opties voor het scherm Video**

Tabel 22. Video

| Optie          | Beschrijving                                                                                                    |
|----------------|----------------------------------------------------------------------------------------------------|
| LCD Brightness | Hiermee kunt u de helderheid van het beeldscherm instellen,<br>afhankelijk van de voedingsbron. Standaard is de helderheid bij<br>batterij 50% en de helderheid bij AC 100%. |

### **Beveiliging**

#### Tabel 23. Beveiliging

| Optie                  | Beschrijving                                                                                                    |
|------------------------|----------------------------------------------------------------------------------------------------|
| Admin Password         | Hiermee kunt u het beheerderswachtwoord (admin) instellen, wijzigen of wissen.                                                                                                    |
|                        | De gegevens voor het instellen van een wachtwoord zijn:                                                                                                    |
|                        | <ul> <li>Enter the old password: (Voer het oude wachtwoord in:)</li> <li>Enter the new password: (Voer het nieuwe wachtwoord in:)</li> <li>Confirm new password: (Bevestig het nieuwe wachtwoord:)</li> </ul>                               |
|                        | Klik op <b>OK</b> wanneer u het wachtwoord hebt ingesteld.                                                                                                    |
|                        | () OPMERKING: Standaard is het Enter the old password-veld gemarkeerd als Not set. Om die reden dient het wachtwoord te worden ingesteld wanneer u zich voor de eerste keer aanmeldt. Daarna kunt u het wachtwoord wijzigen of verwijderen. |
| System Password        | Hiermee kunt u het systeemwachtwoord instellen, wijzigen of verwijderen.                                                                                                    |
|                        | De gegevens voor het instellen van een wachtwoord zijn:                                                                                                    |
|                        | <ul> <li>Enter the old password: (Voer het oude wachtwoord in:)</li> <li>Enter the new password: (Voer het nieuwe wachtwoord in:)</li> <li>Confirm new password: (Bevestig het nieuwe wachtwoord:)</li> </ul>                               |
|                        | Klik op <b>OK</b> wanneer u het wachtwoord hebt ingesteld.                                                                                                    |
|                        | () OPMERKING: Standaard is het Enter the old password-veld gemarkeerd als Not set. Om die reden dient het wachtwoord te worden ingesteld wanneer u zich voor de eerste keer aanmeldt. Daarna kunt u het wachtwoord wijzigen of verwijderen. |
| Strong Password        | Hiermee kunt de optie forceren om altijd veilige wachtwoorden in te stellen.                                                                                                    |
|                        | · Sterke wachtwoorden inschakelen                                                                                                    |
|                        | Deze optie is standaard uitgeschakeld.                                                                                                    |
| Password Configuration | U kunt de lengte van uw wachtwoord instellen. Minimaal 4 en maximaal 32 tekens.                                                                                                    |
| Password Bypass        | Met deze optie kunt u tijdens het opnieuw opstarten van het systeem het Systeemwachtwoord en het<br>wachtwoord van de interne HDD omzeilen.                                                                                                 |
|                        | De opties zijn:                                                                                                    |
|                        | <ul> <li>Disabled—Deze optie is standaard ingeschakeld.</li> <li>Reboot bypass (Opnieuw opstarten omzeilen)</li> </ul>                                                                                                    |
| Password Change        | Hiermee kunt u het systeemwachtwoord wijzigen wanneer het beheerderswachtwoord is ingesteld.                                                                                                    |
|                        | <ul> <li>Niet-admin-wachtwoordwijzigingen toestaan</li> </ul>                                                                                                    |
|                        | Deze optie is standaard ingeschakeld.                                                                                                    |

| Optie                      | Beschrijving                                                                                                    |
|----------------------------|----------------------------------------------------------------------------------------------------|
| Non-Admin Setup<br>Changes | Met deze optie bepaalt u of wijzigingen in de installatieopties zijn toegestaan wanneer er een beheerderswachtwoord is ingesteld. Als deze optie is uitgeschakeld, worden de installatieopties vergrendeld door het beheerderswachtwoord. |
|                            | · Wijzigingen schakelaar voor draadloos netwerk toestaan                                                                                                    |
|                            | Deze optie is standaard uitgeschakeld.                                                                                                    |
| UEFI Capsule Firmware      | Hiermee kunt u het systeem-BIOS bijwerken via UEFI capsule-updatepakketten.                                                                                                    |
| Opdates                    | · UEFI capsule firmware-updates inschakelen                                                                                                    |
|                            | Deze optie is standaard ingeschakeld.                                                                                                    |
| TPM 2.0 Security           | Hiermee kunt u de Trusted Platform Module (TPM) tijdens POST in- of schakelen.                                                                                                    |
|                            | De opties zijn:                                                                                                    |
|                            | TPM On—deze optie is standaard ingeschakeld.                                                                                                    |
|                            | Clear (Wissen)     PPI Runass for Enable Commands (PPI overslaan voor ingeschekelde ondrachten)                                                                                                    |
|                            | <ul> <li>PPI Bypass for Disbale Commands</li> <li>PPI Bypass for Disbale Commands</li> </ul>                                                                                                    |
|                            | PPI Bypass for Clear Commands (PPI overslaan voor gewiste opdracht)                                                                                                    |
|                            | Attestation Enable—Deze optie is standaard ingeschakeld.                                                                                                    |
|                            | Key Storage Enable—Deze optie is standaard ingeschakeld.                                                                                                    |
|                            | SHA-256—Deze optie is standaard ingeschakeid.                                                                                                    |
| Absolute®                  | Hiermee kunt u de BIOS-module-interface inschakelen, uitschakelen of permanent uitschakelen van de optionele Absolute Persistence Module-service van Absolute® Software.                                                                  |
| Admin Setup Lockout        | Hiermee kunt u voorkomen dat gebruikers de Setup openen wanneer er een beheerderswachtwoord is<br>ingesteld.                                                                                                    |
|                            | • Enable Admin Setup Lockout (Blokkeren beheerder-setup inschakelen)                                                                                                    |
|                            | Deze optie is standaard uitgeschakeld.                                                                                                    |
| Master Password Lockout    | Hiermee kunt u ondersteuning voor het masterwachtwoord uitschakelen.                                                                                                    |
|                            | • Enable Master Password Lockout (Blokkeren masterwachtwoord inschakelen)                                                                                                    |
|                            | Deze optie is standaard uitgeschakeld.                                                                                                    |
|                            | (i) OPMERKING: Harde-schijfwachtwoord moet worden gewist voordat de instellingen kunnen worden gewijzigd.                                                                                                    |
| SMM Security Mitigation    | Hiermee kunt u extra instellingen voor UEFI SMM-beveiligingsbeperking in- of uitschakelen.                                                                                                    |
|                            | · SMM Security Mitigation                                                                                                    |
|                            | Deze optie is standaard ingeschakeld.                                                                                                    |

### Secure Boot (Veilig opstarten)

#### Tabel 24. Secure Boot (Beveiligd opstarten)

| Optie              | Beschrijving                                                                                                    |  |
|--------------------|----------------------------------------------------------------------------------------------------|--|
| Secure Boot Enable | Hiermee kunt u Secure Boot (Beveiligd opstartbeheer) in- of uitschakelen.                                                                                 |  |
|                    | • Secure Boot Enable—Deze optie is standaard uitgeschakeld.                                                                                               |  |
| Secure Boot Mode   | Wijzigingen in de Secure Boot-bewerkingsmodus wijzigen het<br>gedrag van Secure Boot om evaluatie van handtekeningen voor de<br>UEFI-driver toe te staan. |  |
|                    | Deze opties zijn:                                                                                                    |  |

#### **Expert Key Management**

#### Beschrijving

- **Deployed Mode**—Deze optie is standaard ingeschakeld.
- Audit-modus

Hiermee kunt u Expert Key Management in- of uitschakelen.

• Enable Custom Mode—Deze optie is standaard uitgeschakeld.

De opties voor Custom Mode Key Management zijn:

- **PK**—Deze optie is standaard uitgeschakeld.
- · KEK
- · db
- · dbx

### **Opties voor Intel Software Guard Extensions**

#### **Tabel 25. Intel Software Guard Extensions**

| Optie               | Omschrijving                                                                                                    |
|---------------------|----------------------------------------------------------------------------------------------------|
| Intel SGX Enable    | In dit veld kunt u een beveiligde omgeving opgeven voor het<br>uitvoeren van codes/opslaan van gevoelige informatie in de<br>context van de hoofdbesturingssystemen. |
|                     | Klik op een van de volgende opties:                                                                                                    |
|                     | <ul> <li>Disabled</li> <li>Enabled</li> <li>Software controlled (Door software aangestuurd) -<br/>standaard</li> </ul>                                               |
| Enclave Memory Size | Met deze optie stelt u <b>SGX Enclave Reserve Memory Size</b><br>(Geheugengrootte reserveren voor SGX-enclave) in.                                                   |
|                     | Klik op een van de volgende opties:                                                                                                    |
|                     | <ul> <li>32 MB</li> <li>64 MB</li> <li>128 MB - standaard</li> </ul>                                                                                                 |

### **Prestaties**

#### **Tabel 26. Prestaties**

| Optie              | Omschrijving                                                                                                    |
|--------------------|----------------------------------------------------------------------------------------------------|
| Multi Core-support | Dit veld specificeert of één of alle kernen van de processor zijn<br>ingeschakeld. Bij meerdere kernen zullen de prestaties van bepaalde<br>programma's toenemen. |
|                    | • All (Alle) - standaard                                                                                                    |
|                    | · 1                                                                                                    |
|                    | · 2                                                                                                    |
|                    | . 3                                                                                                    |
| Intel SpeedStep    | Hiermee kunt u de Intel SpeedStep-modus van de processor in- of uitschakelen.                                                                                     |
|                    | <ul> <li>Hiermee wordt Intel SpeedStep ingeschakeld.</li> </ul>                                                                                                   |
|                    |                                                                                                    |

Deze optie is standaard ingesteld.

| Optie                | Omschrijving                                                                              |
|----------------------|-------------------------------------------------------------------------------------------|
| C-States Control     | Hiermee kunt u de aanvullende slaapstanden van de processor in-<br>of uitschakelen.       |
|                      | · C States (C-standen)                                                                    |
|                      | Deze optie is standaard ingesteld.                                                        |
| Intel® TurboBoost™   | Met deze optie wordt de Intel® TurboBoost™ modus van de<br>processor in- of uitgeschakeld |
| Hyper-Thread Control | Hiermee kunt u HyperThreading in de processor in- of uitschakelen.                        |
|                      | <ul> <li>Disabled</li> <li>Enabled (Ingeschakeld)—standaard</li> </ul>                    |

### Energiebeheer

#### Tabel 27. Power Management (Voedingsbeheer)

| Optie                                                                                    | Beschrijving                                                                                                    |
|------------------------------------------------------------------------------------------|----------------------------------------------------------------------------------------------------|
| Lid Switch                                                                               | Hiermee schakelt u de lid switch uit.                                                                                                    |
|                                                                                          | De opties zijn:                                                                                                    |
|                                                                                          | <ul> <li>Enable Lid Switch—standaard ingeschakeld</li> <li>Power On Lid Open—standaard ingeschakeld</li> </ul>                                                                                                    |
| AC Behavior                                                                              | Hiermee kunt u bepalen of de computer automatisch inschakelt wanneer een netvoeding wordt<br>aangesloten.                                                                                                    |
|                                                                                          | <ul> <li>Wake on AC (Uit standby door AC)</li> </ul>                                                                                                    |
|                                                                                          | Deze optie is standaard uitgeschakeld.                                                                                                    |
| Enable Intel Speed Shift<br>technology (Intel Speed<br>Shift-technologie<br>inschakelen) | Hiermee kunt u de Intel Speed Shift Technology-optie in- of uitschakelen. Deze optie is standaard ingeschakeld.                                                                                                    |
| Auto On Time                                                                             | Hiermee kunt u de tijd instellen waarop de computer automatisch moet worden ingeschakeld.                                                                                                    |
|                                                                                          | De opties zijn:                                                                                                    |
|                                                                                          | <ul> <li>Disabled—standaard ingeschakeld</li> <li>Every Day (Elke dag)</li> <li>Weekdays (Op werkdagen)</li> <li>Select Days (Dagen selecteren)</li> </ul>                                                                                                    |
| USB Wake Support                                                                         | Hiermee kunt USB-apparaten inschakelen zodat het systeem in de stand-bymodus weer wordt ingeschakeld. De optie <b>Enable USB Wake Support</b> is standaard uitgeschakeld.                                                                                                    |
| Block Sleep                                                                              | Met deze optie voorkomt u dat de computer naar de slaapstand gaat in de besturingssysteemomgeving.<br>Standaard is de <b>Block Sleep</b> -optie uitgeschakeld.                                                                                                    |
| Advanced Battery Charge<br>Configuration                                                 | Met deze optie kunt u de batterijstatus maximaliseren. Als u deze optie inschakelt, gebruikt uw systeem<br>het standaardoplaadalgoritme en andere technieken tijdens inactieve uren om de batterijstatus te<br>verbeteren. Standaard is de <b>Enable Advanced Battery Charge Mode</b> -optie uitgeschakeld. |
| Primary Battery Charge                                                                   | In dit veld kunt u de oplaadmodus voor de batterij selecteren.                                                                                                    |
| Configuration                                                                            | De opties zijn:                                                                                                    |
|                                                                                          | <ul> <li>Adaptive—standaard ingeschakeld</li> <li>Standaard</li> </ul>                                                                                                    |

| Optie                       | Beschrijving                                                                                                    |
|-----------------------------|----------------------------------------------------------------------------------------------------|
|                             | <ul> <li>ExpressCharge</li> <li>Primarily AC use (Hoofdgebruik van wisselstroom)</li> <li>Aangepast</li> </ul>                                                             |
|                             | Als Custom Charge (Aangepast opladen) is geselecteerd, kunt u ook Custom Charge Start (Start<br>aangepast opladen) en Custom Charge Stop (Stop aangepast opladen) opgeven. |
|                             | () OPMERKING: Niet alle oplaadmodi zijn beschikbaar voor alle typen batterijen.                                                                                            |
| Voedingsconnector Type<br>C | Met deze optie stelt u het maximale vermogen in dat kan worden ontleend van de Type C-connector. De opties zijn:                                                           |
|                             | 7,5 watt—standaard ingeschakeld                                                                                                    |

15 Watt

### **POST-gedrag**

#### Tabel 28. POST-gedrag

| Optie                   | Beschrijving                                                                                                    |
|-------------------------|----------------------------------------------------------------------------------------------------|
| Adapter Warnings        | Hiermee kunt u de waarschuwingsberichten van de System Setup (BIOS) in- of uitschakelen wanneer u<br>bepaalde stroomadapters gebruikt.                                                                                                    |
|                         | Enable Adapter Warnings: standaard ingeschakeld                                                                                                    |
| Keypad (embedded)       | Hiermee kunt u een of twee methoden kiezen om het toetsenbord in te schakelen dat in het interne<br>toetsenbord is opgenomen. De opties zijn:                                                                                                    |
|                         | <ul> <li>Fn Key Only: standaard ingeschakeld</li> <li>By Numlock</li> </ul>                                                                                                    |
| Numlock Enable          | Hiermee kunt u de NumLock-optie in- of uitschakelen wanneer de computer wordt opgestart.                                                                                                    |
|                         | Enable Numlock: standaard ingeschakeld                                                                                                    |
| Fn Lock Options         | Hiermee kunt u met de sneltoetscombinatie Fn + Esc de primaire functie van F1–F12 wisselen tussen de<br>standaard en secundaire functies. Als u deze optie uitschakelt, kunt u de primaire functie van deze<br>toetsen niet dynamisch wisselen. De optie <b>Fn Lock</b> is standaard ingeschakeld. |
|                         | Kies een van de volgende opties:                                                                                                    |
|                         | <ul> <li>Lock Mode Disable/Standard (vergrendelingsmodus uitschakelen/standaard)</li> <li>Lock Mode Enable/Secondary: standaard ingeschakeld</li> </ul>                                                                                                    |
| Fastboot                | Hiermee kunt u het opstarten versnellen door enkele compatibiliteitsstappen over te slaan.                                                                                                    |
|                         | Kies een van de volgende opties:                                                                                                    |
|                         | • Minimal: standaard ingeschakeld                                                                                                    |
|                         | Thorough (Grondig)     Auto (Automatisch)                                                                                                    |
| Extended BIOS BOST      |                                                                                                    |
| Time                    | Hiermee kunt u extra vertraging voor het opstarten instellen.                                                                                                    |
|                         | Kies een van de volgende opties:                                                                                                    |
|                         | • <b>0 seconds</b> : standaard ingeschakeld.                                                                                                    |
|                         | • 5 seconds (5 seconden)                                                                                                    |
|                         | · IU seconas (IU seconden)                                                                                                    |
| Logo op volledig scherm | Hiermee geeft u het logo weer op het volledige scherm als uw afbeelding overeenkomt met de schermresolutie. De optie <b>Enable Full Screen Logo</b> is standaard ingeschakeld.                                                                                                    |

| Optie               | Beschrijving                                                                                                    |
|---------------------|----------------------------------------------------------------------------------------------------|
| Warnings and Errors | Hiermee selecteert u verschillende opties om te stoppen, vragen naar of wachten op gebruikersinvoer,<br>door te gaan wanneer waarschuwingen worden gedetecteerd, maar pauzeren bij fouten of doorgaan<br>wanneer ofwel waarschuwingen of fouten zijn gedetecteerd tijdens het POST-proces. |
|                     | Kies een van de volgende opties:                                                                                                    |
|                     | Prompt on warnings and errors: standaard ingeschakeld                                                                                                    |

- · Ga verder bij waarschuwingen
- Doorgaan ondanks waarschuwingen en fouten

### Virtualization Support (Ondersteuning virtualisatie)

#### Tabel 29. Virtualization Support (Ondersteuning voor virtualisatie)

| Optie             | Beschrijving                                                                                                    |
|-------------------|----------------------------------------------------------------------------------------------------|
| Virtualization    | Deze optie geeft aan of een Virtual Machine Monitor (VMM) gebruik kan maken van de aanvullende<br>hardwaremogelijkheden die door Intel Vitalization Technology worden geleverd. De optie <b>Enable Intel</b><br><b>Virtualization Technology</b> is standaard ingeschakeld. |
| VT for Direct I/O | Hiermee schakelt u de VVM (Virtual Machine Monitor) in of uit voor het gebruik van de extra<br>hardwaremogelijkheden die worden geleverd door Intel Virtualization Technology voor directe I/O. De<br>optie <b>Enable VT for Direct I/O</b> is standaard ingeschakeld.      |

### **Draadloze opties**

#### Tabel 30. Wireless (Draadloos)

| Optie                  | Beschrijving                                                                                                    |
|------------------------|----------------------------------------------------------------------------------------------------|
| Wireless Switch        | Hiermee kunt u de draadloze apparaten instellen die kunnen worden<br>beheerd door de schakelaar voor draadloos netwerkverkeer. |
|                        | De opties zijn:                                                                                                    |
|                        | · WLAN<br>· Bluetooth®                                                                                                    |
|                        | Alle opties zijn standaard ingeschakeld.                                                                                       |
| Wireless Device Enable | Hiermee kunt u de interne draadloze apparaten in- of uitschakelen:                                                             |
|                        | De opties zijn:                                                                                                    |
|                        | · WLAN                                                                                                    |
|                        | · Bluetooth®                                                                                                    |
|                        | Alle opties zijn standaard ingeschakeld.                                                                                       |

### Maintenance (Onderhoud)

#### Tabel 31. Maintenance (Onderhoud)

| Optie          | Beschrijving                                                                                                    |
|----------------|----------------------------------------------------------------------------------------------------|
| Service Tag    | Toont de servicetag van uw computer.                                                                                                    |
| Asset Tag      | Hier kunt u een inventaristag voor de computer maken als er nog geen inventaristag is ingesteld.<br>Deze optie is niet standaard ingeschakeld. |
| BIOS Downgrade | Hiermee kunt u terugzetten naar vorige revisies van de systeemfirmware.                                                                        |

| Optie         | Beschrijving                                                                                                    |
|---------------|----------------------------------------------------------------------------------------------------|
|               | <ul> <li>Allow BIOS Downgrade (BIOS-downgrade toestaan)</li> </ul>                                                                                                    |
|               | Deze optie is standaard ingesteld.                                                                                                    |
| Data Wipe     | Hiermee kunt u veilig gegevens wissen van alle interne opslagapparaten.                                                                                                    |
|               | · Wipe on Next Boot                                                                                                    |
|               | Deze optie is niet standaard ingeschakeld.                                                                                                    |
| BIOS Recovery | <b>BIOS Recovery from Hard Drive</b> : deze optie is standaard ingeschakeld. Hiermee kunt u het beschadigde BIOS herstellen vanuit een herstelbestand op de HDD of een externe USB-stick. |
|               | BIOS Auto-Recovery: hiermee herstelt u het BIOS automatisch.                                                                                                    |

### System Logs (Systeemlogboeken)

#### Tabel 32. Systeemlogboeken

| Optie          | Beschrijving                                                                         |
|----------------|--------------------------------------------------------------------------------------|
| BIOS events    | Hiermee kunt u de POST-gebeurtenissen van de System Setup (BIOS) bekijken en wissen. |
| Thermal Events | Hiermee kunt u de gebeurtenissen van de System Setup (Thermisch) bekijken en wissen. |
| Power Events   | Hiermee kunt u de gebeurtenissen van de System Setup (Stroom) bekijken en wissen.    |

### SupportAssist-systeemresolutie

#### Tabel 33. SupportAssist System Resolution

| Optie                                                                                                    | Beschrijving                                                                                                    |
|----------------------------------------------------------------------------------------------------|----------------------------------------------------------------------------------------------------|
| Auto OS Recovery         De instellingsoptie Auto OS Recovery Threshold beheert de automatische opstartprocedu           Ihreshold         Support Assist System Resolution Console en Dell OS Recovery-tool. |                                                                                                    |
|                                                                                                    | Klik op een van de volgende opties:                                                                                         |
|                                                                                                    | <ul> <li>UIT</li> <li>1</li> <li>2—standaard ingeschakeld</li> </ul>                                                        |
|                                                                                                    | . 3                                                                                                    |
| SupportAssist OS<br>Recovery                                                                                                    | Hiermee herstelt u het besturingssysteem van SupportAssist (standaard uitgeschakeld). Deze optie is standaard ingeschakeld. |

### Het BIOS updaten in Windows

Het wordt aanbevolen om uw BIOS (Systeeminstallatie) bij te werken wanneer de systeemkaart wordt vervangen of als er een update beschikbaar is. Bij een laptop moet u ervoor zorgen dat de batterij van de computer volledig is opgeladen en op de voeding is aangesloten, voordat u een BIOS-update uitvoert.

# (i) OPMERKING: Als BitLocker is ingeschakeld, moet deze worden opgeschort voordat u het systeem-BIOS updatet en vervolgens weer worden ingeschakeld nadat de BIOS-update is voltooid.

- **1.** Start de computer opnieuw.
- 2. Ga naar Dell.com/support.
  - Vul de Servicetag of Eexpress-servicecode in en klik op Verzenden.
  - · Klik of tik op **Detect Product** en volg de instructies op het scherm.
- 3. Als u geen product kunt detecteren of de servicetag niet kunt vinden, klikt u op Choose from all products.

4. Kies de categorie Products in de lijst.

#### i OPMERKING: Kies de juiste categorie om de productpagina te openen.

- 5. Selecteer uw computermodel en de pagina Product Support van uw computer verschijnt.
- 6. Klik op **Drivers ophalen** en klik op **Drivers en downloads**. Het gedeelte met de drivers en downloads verschijnt.
- 7. Klik op Find it myself.
- 8. Klik op **BIOS** om de BIOS-versies weer te geven.
- 9. Bepaal het nieuwste BIOS-bestand en klik op Downloaden.
- Selecteer uw voorkeursmethode voor het downloaden in het venster Selecteer hieronder uw voorkeursmethode voor downloaden; klik op Bestand downloaden. Het venster Bestand downloaden wordt weergegeven.
- 11. Klik op **Opslaan** om het bestand op uw computer op te slaan.
- **12.** Klik op **Uitvoeren** om de bijgewerkte BIOS-instellingen te installeren op uw computer. Volg de aanwijzingen op het scherm.

# Het BIOS bijwerken op systemen waarop BitLocker is ingeschakeld

WAARSCHUWING: Als BitLocker niet wordt onderbroken voordat het BIOS wordt bijgewerkt, herkent het systeem de BitLocker-sleutel niet de volgende keer dat u het systeem opnieuw opstart. U wordt vervolgens gevraagd om de herstelsleutel in te voeren om verder te gaan en het systeem zal dit bij elke herstart vragen. Als de herstelsleutel niet bekend is, kan dit leiden tot dataverlies of een onnodige herinstallatie van het besturingssysteem. Lees het kennisartikel: BIOS bijwerken op Dell systemen met BitLocker ingeschakeld voor meer informatie over dit onderwerp

### Uw systeem-BIOS bijwerken met behulp van een USBflash-station

Als het systeem niet kan laden in Windows, maar het BIOS toch moet worden geüpdatet, downloadt u het BIOS-bestand met behulp van een ander systeem en slaat u dit op een opstartbare USB-flash-station op.

(i) OPMERKING: U moet een opstartbaar USB-flash-station gebruiken. Raadpleeg het volgende artikel voor meer informatie over het maken van een opstartbaar USB flash-station met behulp van Dell Diagnostic Deployment Package (DDDP)

- 1. Download het .exe-bestand voor de BIOS-update naar een ander systeem.
- 2. Kopieer het bestand, bijvoorbeeld O9010A12.exe, naar het opstartbare USB-flash-station.
- 3. Plaats het USB-flash-station in het systeem waarvoor de BIOS-update nodig is.
- 4. Start het systeem opnieuw op en druk op F12 wanneer het Dell Splash-logo verschijnt. Er wordt een eenmalig opstartmenu weergegeven.
- 5. Gebruik de pijltoetsen, selecteer USB Storage Device en klik op Enter.
- 6. Het systeem start op en een dialoog C:\>-prompt wordt weergegeven.
- 7. Voer het bestand uit door de volledige bestandsnaam te typen, bijv. O9010A12.exe. Druk op Enter.
- 8. Het BIOS-updateprogramma wordt geladen. Volg de instructies op het scherm.

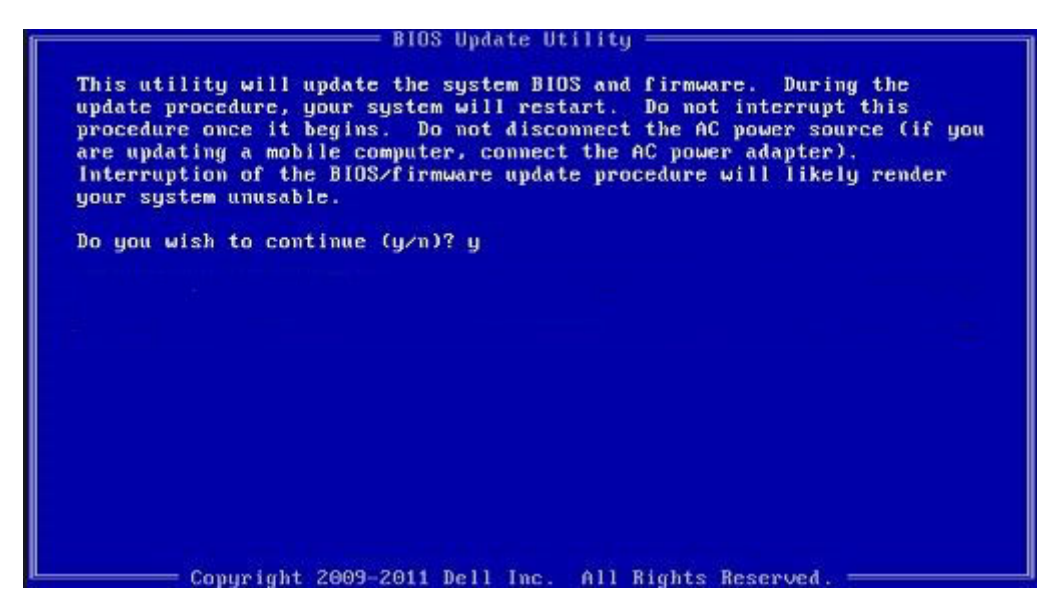

Afbeelding 1. DOS-BIOS Update-scherm

### Het Dell BIOS bijwerken in Linux en Ubuntu-omgevingen

Zie https://www.dell.com/support/article/sln171755/ als u het systeem-BIOS wilt bijwerken in een Linux-omgeving zoals Ubuntu.

### Het flashen van het BIOS vanuit het eenmalige F12opstartmenu

Uw systeem-BIOS bijwerken door gebruik te maken van een BIOS-update .exe-bestand gekopieerd naar een FAT32 USB-stick en door op te starten vanuit het eenmalige F12-opstartmenu.

#### **BIOS-update**

U kunt het BIOS-updatebestand van Windows uitvoeren met een opstartbare USB-stick of u kunt het BIOS ook bijwerken via van het eenmalige F12-opstartmenu van het systeem.

De meeste Dell systemen die na 2012 zijn gemaakt, hebben deze mogelijkheid en u kunt die bevestigen door uw systeem op te starten via het eenmalige F12-opstartmenu en te controleren of BIOS FLASH UPDATE als opstartoptie is aangegeven op uw systeem. Het BIOS ondersteunt deze BIOS-update-optie als de optie in de lijst staat.

### i OPMERKING: Alleen systemen met een BIOS-flashupdate-optie in het eenmalige F12-opstartmenu kunnen deze functie gebruiken.

#### Het bijwerken van het het eenmalige opstartmenu

Om uw BIOS via het eenmalige F12-opstartmenu bij te werken, hebt u nodig:

- · USB-stick geformatteerd naar het bestandssysteem FAT32 (USB-stick hoeft niet opstartbaar te zijn)
- Uitvoerbaar BIOS-bestand dat u hebt gedownload vanaf de ondersteuningswebsite van Dell en gekopieerd naar de hoofdmap van de USB-stick
- · AC-adapter is aangesloten op het systeem
- · Functionele systeembatterij om het BIOS te flashen

Voer de volgende stappen uit om het BIOS-updateflashproces in het F12-menu uit te voeren:

### WAARSCHUWING: Schakel het systeem niet uit tijdens het BIOS-updateproces. Als u het systeem uitschakelt, kan dat tot gevolg hebben dat het systeem niet meer opstart.

- 1. Voer de USB-stick met daarop de flash in als het systeem uitstaat.
- 2. Schakel het systeem in en druk op de F12 om toegang tot het menu One-Time Boot (Eenmalig opstarten) te krijgen. Markeer BIOSupdate met de muis of de pijltoetsen en druk op **Enter**.

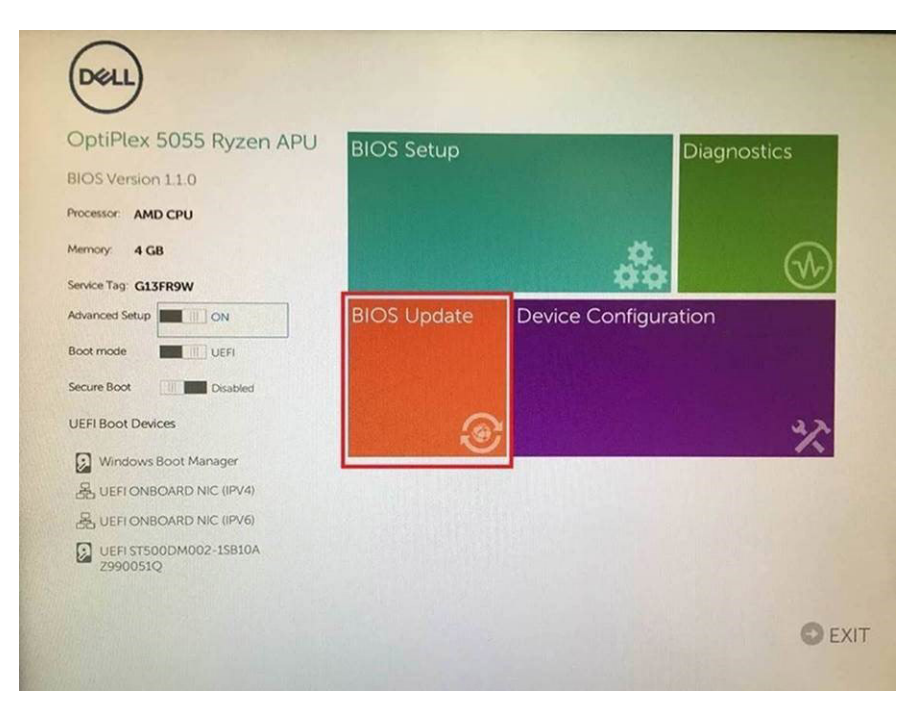

3. Het Bios flashmenu wordt geopend. Klik op Flash from file (Flashen uit bestand).

| Flash BIOS                 |                           | ? × |
|----------------------------|---------------------------|-----|
| System BIOS<br>Information |                           |     |
| System:                    | OptiPlex 5055 Ryzen APU   |     |
| Revision:                  | 110                       |     |
| Vendor:                    | Dell                      |     |
| Flash from file            |                           |     |
| BIOS update file:          | <none selected=""></none> |     |
| System:                    | <none selected=""></none> |     |
| Revision:                  | «None selected»           |     |
| Vendor:                    | <none selected=""></none> |     |
| Options:                   |                           |     |
|                            |                           |     |
|                            |                           |     |
| Cancel Update              |                           |     |

**4.** Extern USB-apparaat kiezen

| NTFS.<br>[Pcifloot(0x0)/Pci(0x1,0x2)/Pci(0x0,0x1)/Stati(0x0,0x0,0x0)/HDILGP<br>T_E647E80-0252-4256-800F-260665F61218,0x800,0x79600);<br>NO VCLUME LABEL<br>[Pcifloot(0x0)/Pci(0x1,0x2)/Pci(0x0,0x1)/Stati(0x0,0x0,0x0)/HDI2,GP<br>T_680A2800-79E0-4733-45F5-DA6F77061151,0x4000,0x32000)<br>NTFS<br>[Pcifloot(0x0)/Pci(0x1,0x2)/Pci(0x0,0x1)/Stati(0x0,0x0,0x0)/HDI4,GP<br>T_97056552-C164-40CC-9499-0758222CE2E5,0x134000,0x3425<br>18000]<br>ADATA UFD.<br>[Pcifloot(0x0)/Pci(0x1,0x2)/Pci(0x0,0x0)/US8(0x8,0x0)/HDI1,MBR,0<br>x04DD5721,0x3F,0x5F72(1)]<br>Load File<br>[Pcifloot(0x0)/Pci(0x1,0x2)/Pci(0x0,0x2)/Pciflox0,0x0)/HD11,MBR,0<br>x04DD5721,0x3F,0x5F72(1)]                                                                                                    | File Exp                                              | orer                                                                                                    | Sind States                                                                                           |
|----------------------------------------------------------------------------------------------------|-------------------------------------------------------|----------------------------------------------------------------------------------------------------|----------------------------------------------------------------------------------------------------|
| Perfloat(0x0)/Peol(0x1,0x2)/Peol(0x0,0x1)/stat0(0x0,0x0,0x0,0x0)/Peol(2x0,0x22000))<br>NTFs.<br>[Pei/8x01(0x00)/Peol(0x1,0x2)/Peol(0x0,0x1)/Stat0(0x0,0x0,0x0)/PEOL(2x2200)]<br>ADATA UFD.<br>[Pei/8x01(0x0)/Peol(0x1,0x2)/Peol(0x0,0x0)/US8(0x8,0x0)/PEOL(0x0,0x0)/Peol(0x1,0x2)/Peol(0x0,0x0)/US8(0x8,0x0)/PEOL(0x0,0x0)/<br>Peol(0x0,0x0)/Peol(0x1,0x2)/Peol(0x0,0x0)/US8(0x8,0x0)/PEOL(0x0,0x0)/<br>Peol(0x0,0x0)/Peol(0x1,0x2)/Peol(0x0,0x0)/US8(0x8,0x0)/PEOL(0x0,0x0)/<br>Peol(0x0,0x0)/Peol(0x1,0x2)/Peol(0x0,0x0)/US8(0x8,0x0)/PEOL(0x0,0x0)/<br>Peol(0x0,0x0)/Peol(0x1,0x2)/Peol(0x0,0x0)/US8(0x8,0x0)/PEOL(0x0,0x0)/<br>Peol(0x0,0x0)/Peol(0x1,0x2)/Peol(0x0,0x0)/US8(0x8,0x0)/PEOL(0x0,0x0)/<br>Peol(0x0,0x0)/Peol(0x1,0x2)/Peol(0x0,0x0)/US8(0x8,0x0)/PEOL(0x0,0x0)/<br>Peol(0x0,0x0)/Peol(0x1,0x2)/Peol(0x0,0x0)/US8(0x8,0x0)/PEOL(0x0,0x0)/<br>Peol(0x0,0x0)/Peol(0x1,0x2)/Peol(0x0,0x0)/US8(0x8,0x0)/PEOL(0x0,0x0)/<br>Peol(0x0,0x0,0x0)/Peol(0x1,0x2)/Peol(0x0,0x0)/PEOL(0x0,0x0)/<br>Peol(0x0,0x0,0x0)/Peol(0x1,0x2)/Peol(0x0,0x0)/PEOL(0x0,0x0)/<br>Peol(0x0,0x0,0x0)/Peol(0x1,0x2)/Peol(0x0,0x0)/PEOL(0x0,0x0)/<br>Peol(0x0,0x0,0x0,0x0)/Peol(0x1,0x2)/Peol(0x0,0x0)/Peol(0x0,0x0)/<br>Peol(0x0,0x0,0x0,0x0,0x0)/Peol(0x1,0x0)/<br>Peol(0x0,0x0,0x0,0x0,0x0,0x0,0x0,0x0,0x0,0x0 | NTFS,<br>[PciRoot(0<br>T,E647EB.<br>NO VOLU           | x0)/Pci(0x1.0x2)/Pci(0x0.0x1)/Sa<br>0-0252-4256-800F-26D665F6<br>ME LABEL                                                        | ta(0x0,0x0,0x0)/HD(LGP<br>1218,0x800,0xF9800)}                                                        |
| ADATA UFD.<br>(PGRoot(0x0)/Pc(0x1 0x2)/Pc(0x0 0x0)/USB(0x8,0x0)/HD(1,MBR.0<br>x04DD5721,0x3F,0x187C1))<br>Load File<br>(Pc)Root(0x0/JPc)(0x3 0x2)/Pc)(0x0 0x2)/Pc)(0x0 0x0)/Pc)(0x0 0x0)/                                                                                                    | T,68AD48<br>NTFS,<br>[PciRoot(0<br>T,97D565<br>1800)] | x0)/PCi(0x1,0x2)/PCi(0x0,0x1)/Sa<br>09-79EA-4733-A5F5-DA6F7706<br>x0)/PCi(0x1,0x2)/PCi(0x0,0x1)/Sa<br>i8-C16A-40CC-949B-0F3E2224 | ta(0x0,0x0,0x0)/HD(2,GP<br>1151,0xFA000,0x32000)]<br>ta(0x0,0x0,0x0)/HD(4,GP<br>CE2E5,0x134000,0x3A25 |
| Load File<br>ເກຼືອະເຊັດຄະເດັນດາ/Perilova ດີນ21/Perilova ດີນ21/Perilova ດີນດາ/Perilova ດີນດາ/                                                                                                    | ADATA UI<br>(PciRoot(0<br>x04DD57)                    | D.<br>x0)/Pci(0x1.0x2)/Pci(0x0.0x0)/U<br>11.0x3F.0x <b>&amp;</b> B7C1)}                                                          | SB(0x8,0x0)/HD(1,MBR,0                                                                                |
|                                                                                                    | Load File<br>IPriRootif                               | x0)/Pri(0x1.0x2)/Pri(0x0.0x2)/Pr                                                                                                 | ະເດະດ ດະດາ/ຂະະເດະດ ດະດາ/                                                                              |
|                                                                                                    |                                                       |                                                                                                    |                                                                                                    |

5. Nadat het bestand is geselecteerd, dubbelklikt u op het doelbestandvoor flashen en drukt u op verzenden.

| File Explorer                    |  |
|----------------------------------|--|
| KonaRV_110.exe                   |  |
| KonaRV_12GB_available_memory.jpg |  |
| KonaRV_8GB_available_memory.jpg  |  |
| RU32.efi                         |  |
| RU.efi                           |  |
| DASH Auto Run_RR_M.7z            |  |
| 7z920-x64.7z                     |  |
| DelisbPei.c                      |  |
| KonaRV_11.0.exe                  |  |
| Submit Exit                      |  |

6. Klik op Update BIOS (BIOS updaten). Het systeem wordt opnieuw opgestart om het BIOS te flashen.

| Flash BIOS                 |                         | ? ×             |
|----------------------------|-------------------------|-----------------|
| System BIOS<br>Information |                         |                 |
| System:                    | OptiPlex 5055 Ryzen APU |                 |
| Revision:                  | 110                     |                 |
| Vendor:                    | Dell                    |                 |
| Flash from file            |                         |                 |
| BIOS update file:          | \KonaRV_110.exe         | Constant States |
| System:                    | OptiPlex 5055 Ryzen APU |                 |
| Revision:                  | 110                     |                 |
| Vendor:                    | Dell Inc.               |                 |
| Options:                   |                         |                 |
| Update BKOS!               |                         |                 |
| Cancel Update              |                         |                 |
|                            |                         |                 |
|                            |                         |                 |
|                            |                         |                 |

7. Zodra het proces is voltooid, wordt het systeem opnieuw opgestart en het BIOS-updateproces afgerond.

### Systeem- en installatiewachtwoord

#### Tabel 34. Systeem- en installatiewachtwoord

| Type wachtwoord       | Omschrijving                                                                                                    |
|-----------------------|----------------------------------------------------------------------------------------------------|
| Systeemwachtwoord     | Wachtwoord dat moet worden ingevuld om aan uw systeem in te loggen.                                                                 |
| Installatiewachtwoord | Wachtwoord dat moet worden ingevoerd voor toegang en het<br>aanbrengen van wijzigingen aan de BIOS-instellingen van uw<br>computer. |

U kunt ter beveiliging van uw computer een wachtwoord voor het systeem en de installatie aanmaken.

WAARSCHUWING: De wachtwoordfunctie zorgt voor een basisbeveiliging van de data in uw computer.

WAARSCHUWING: ledereen heeft toegang tot de data op uw computer als deze onbeheerd en niet vergrendeld wordt achtergelaten.

(i) OPMERKING: De functie voor het systeem- en installatiewachtwoord is uitgeschakeld.

### Een systeeminstallatiewachtwoord toewijzen

U kunt alleen een nieuw systeem- of beheerderswachtwoord instellen wanneer de status op Not Set staat.

Druk na het aanzetten of opnieuw opstarten van de computer onmiddellijk op F2 om naar de systeeminstallatie te gaan.

- 1. Selecteer in het scherm Systeem-BIOS of Systeeminstallatie de optie Beveiliging en druk op Enter. Het scherm Security (Beveiliging) wordt geopend.
- 2. Selecteer Systeem-/beheerderswachtwoord en maak een wachtwoord aan in het veld Voer het nieuwe wachtwoord in. Hanteer de volgende richtlijnen om het systeemwachtwoord toe te kennen:
  - · Een wachtwoord mag bestaan uit maximaal 32 tekens.
  - Het wachtwoord mag de nummers 0 t/m 9 bevatten.
  - · Er mogen alleen kleine letters worden gebruikt.
  - Alleen de volgende speciale tekens zijn toegestaan: spatie, ("), (+), (,), (-), (.), (/), (;), ([), (\), (]), (`).
- 3. Typ het wachtwoord dat u eerder hebt ingevoerd in het veld Bevestig nieuw wachtwoord en klik op OK.

- 4. Druk op Esc waarna een melding verschijnt om de wijzigingen op te slaan.
- Druk op J om de wijzigingen op te slaan. Hierna wordt de computer opnieuw opgestart.

# Een bestaand systeeminstallatiewachtwoord verwijderen of wijzigen

Zorg ervoor dat **Wachtwoordstatus** in de systeeminstallatie is ontgrendeld voordat u het bestaande wachtwoord voor het systeem en de installatie verwijdert of wijzigt. U kunt geen van beide wachtwoorden verwijderen of wijzigen als **Wachtwoordstatus** vergrendeld is.

Druk na het aanzetten of opnieuw opstarten van de computer onmiddellijk op F2 om naar de systeeminstallatie te gaan.

- Selecteer Systeembeveiliging in het scherm Systeem-BIOS of Systeeminstallatie en druk op Enter. Het scherm Systeembeveiliging wordt geopend.
- 2. Controleer in het scherm Systeembeveiliging of Wachtwoordstatus op Ontgrendeld staat.
- 3. Selecteer Systeemwachtwoord, wijzig of verwijder het bestaande systeemwachtwoord en druk op Enter of Tab.
- 4. Selecteer Installatiewachtwoord, wijzig of verwijder het bestaande installatiewachtwoord en druk op Enter of Tab.
  - () OPMERKING: Als u het systeem- en/of installatiewachtwoord wijzigt, voert u het nieuwe wachtwoord opnieuw in wanneer dit wordt gevraagd. Als u het systeem- en/of installatiewachtwoord verwijdert, moet u de verwijdering bevestigen wanneer u hierom wordt gevraagd.
- 5. Druk op Esc waarna een melding verschijnt om de wijzigingen op te slaan.
- 6. Druk op Y om de wijzigingen op te slaan en de systeeminstallatie te verlaten. De computer start opnieuw op.

# Software

5

In dit hoofdstuk worden de ondersteunde besturingssystemen beschreven. Bovendien vindt u hier instructies voor de installatie van stuurprogramma's.

#### **Onderwerpen:**

• Windows-drivers downloaden

### Windows-drivers downloaden

- 1. Zet de notebook aan.
- 2. Ga naar Dell.com/support.
- 3. Klik op Productondersteuning, voer de servicetag van uw notebook in en klik op Verzenden.
  - i OPMERKING: Als u niet beschikt over de servicetag, gebruikt u de functie automatisch detecteren of handmatig bladeren voor uw model notebook.
- 4. Klik op Drivers and Downloads (Drivers en downloads).
- 5. Selecteer het besturingssysteem dat op uw notebook is geïnstalleerd.
- 6. Blader naar beneden op de pagina en selecteer de driver die u wilt installeren.
- 7. Klik op Download File (Bestand downloaden) om de driver voor uw notebook te downloaden.
- 8. Ga na het downloaden naar de map waar u het bestand met de driver heeft opgeslagen.
- 9. Dubbelklik op het pictogram van het bestand met de driver en volg de instructies op het scherm.

# Behulpzame informatie vinden

#### **Onderwerpen:**

Contact opnemen met Dell

### **Contact opnemen met Dell**

# OPMERKING: Als u geen actieve internetverbinding hebt, kunt u contactgegevens ook vinden op uw factuur, pakbon, rekening of productcatalogus van Dell.

Dell biedt diverse online en telefonische ondersteunings- en servicemogelijkheden. De beschikbaarheid verschilt per land en product en sommige services zijn mogelijk niet beschikbaar in uw regio. Wanneer u met Dell contact wilt opnemen voor vragen over de verkoop, technische ondersteuning of de klantenservice:

#### 1. Ga naar Dell.com/support.

- 2. Selecteer uw ondersteuningscategorie.
- 3. Zoek naar uw land of regio in het vervolgkeuzemenu Kies een land/regio onderaan de pagina.
- 4. Selecteer de juiste service- of ondersteuningslink op basis van uw probleem.